BOSNA I HERCEGOVINA CENTRALNA IZBORNA KOMISIJA SREDIŠNJE IZBORNO POVJERENSTVO

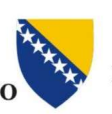

БОСНА И ХЕРЦЕГОВИНА ЦЕНТРАЛНА ИЗБОРНА КОМИСИЈА

Verzija 1.00

# TEHNIČKO UPUTSTVO ZA KORIŠTENJE ON-LINE PORTALA

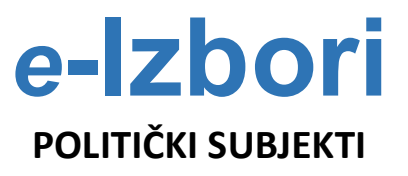

Sarajevo, maj 2023. godine

## <u>S A D R Ž A J</u>

| OPCE INFORMACIJE                                          |   |
|-----------------------------------------------------------|---|
| I. OTVARANJE KORISNICKOG NALOGA                           |   |
| II. PRISTUP PORTALU e-Izbori                              |   |
| III. POSTUPAK UNOSA PODATAKA I PRIJAVE POLITIČKE STRANKE  | 8 |
| V. POSTUPAK UNOSA PODATAKA I PRIJAVE NEZAVISNOG KANDIDATA |   |
| КОЛТАКТ                                                   |   |

## **OPĆE INFORMACIJE**

Centralna izborna komisija Bosne i Hercegovine za Lokalne izbore 2024. godine ( u daljem tekstu : Centralna izborna komisija BiH ) pripremila je on-line portal e-Izbori čija je funkcija omogućiti učesnicima izbornog procesa jednostavniji pristup podacima i podnošenje prijava elektonskim putem.

On-line portal e-Izbori- Modul politički subjekti će biti dostupan za podnošenje prijava na zvaničnoj internet stranici Centralne izborne komisije BiH <u>www.izbori.ba</u> od dana raspisivanja izbora pa do krajnjeg roka za podnošenje prijava.

Podnošenje prijava se vrši u skladu sa ovim Tehničkim Uputstvom koje sadrži detaljan opis aplikativnog softvera i redoslijed koraka koji omogućavaju:

- 1. Unos, obradu i provjeru podataka o političkom subjektu,
- 2. Pruzimanje/izradu odgovarajućih obrazaca za prijavu učešća na izborima- Obrazac za prikupljanje potpisa podrške i prijavni obrazac, i
- 3. Prilaganje dokumentacije u elektronskom formatu nephodne za prijavu političkog subjekta za učešće na izborima.

Da biste koristili usluge on-line portala e-Izbori potrebno je da imate pristup internetu i uređaj sa instaliranim jednim od intrenet pretraživača: Google Chrome, Firefox, Safari, Opera i Edge.

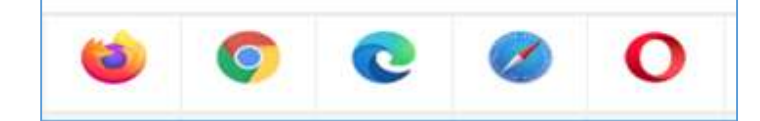

Za potpunu korištenje svih funkcionalnosti portala e-Izbori Vaš uređaj treba imati priključen štampač.

## I. OTVARANJE KORISNIČKOG NALOGA

Da bi bio omogućen pristup političkoj stranci ili nezavisnom kandidatu elektonskom podnošenju prijave, nephodno je da politički subjekt, Centralnoj izbornoj komisiji BiH dostavi **ZAHTJEV ZA OTVARANJE KORISNIČKOG NALOGA** koji sadrži sljedeće podatke:

- 1. Opće podatke:
  - politička stranka (puni naziv naveden u rješenju o upisu u registar političkih organizacija),
  - nezavisni kandidat (ime i prezime i JMB)
- 2. Kontakt podatke:
  - političke stranke (adresu sjedišta političke stranke, broj telefona i dr.)
  - nezavisni kandidat ( adresu stanovanja, broj telefona i dr.)
- 3. **Podatke o Email adresi** koja će biti zvanični podatak putem kojeg će Centralna izborna komisija BiH dostaviti pristupne podatake za korištenje modula za prijavu političkog subjekta, te vršiti komunikaciju i korespodenciju sa političkim subjektom.

Nakon dostavljanja Zatjeva za otvaranje korisničkog naloga za on-line portal e-Izbori, Centralna izborna komisija BiH će vam proslijediti e-maila poruku koja sadrži pristupne podatke (Šifra) kao u primjeru koji slijedi:

#### PRIMJER- E-maila

#### Poštovani,

Vaši prijavni podaci za portal e-PolitičkiSubjekti su:

Email: <u>nazivPS@amail.com</u> Šifra: <u>Abc!123</u>

Prilikom prve prijave obavezno promijeniti šifru.

CENTRALNA IZBORNA KOMISIJA BOSNE I HERCEGOVINE Danijela Ozme 7, 71000 Sarajevo, Bosna i Hercegovina Telefon: +387(0)33 251 300 Fax:+387(0)33 251 329 E-mail: politicki.subjekti@izbori.ba Web adresa: <u>www.izbori.ba</u>

Ovaj e-mail je automatski generisan iz e-Izbori sistema i na njega ne možete odgovoriti. Za sva eventualna potrebna pojašnjenja pošaljite nam e-mail na politicki.subjekti@izbori.ba.

## II. PRISTUP PORTALU e-Izbori

#### KORAK 1.

Pristup portalu e-Izbori vrši se putem zvanične stranice Centralne izborne komisije BiH, odnosno unosom adrese : <u>www.izbori.ba</u> na interent pretraživaču.

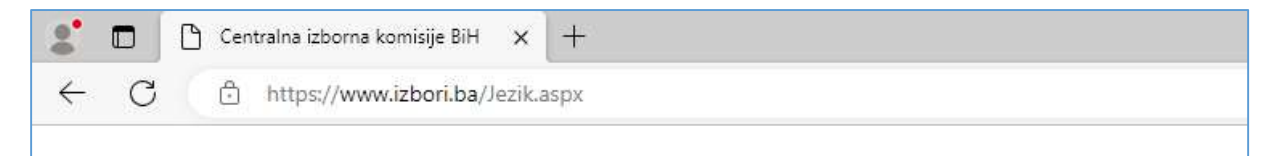

Nakon toga automatski pristupate zvaničnoj internet-stranici Centralne izborne komisije Bosne i Hercegovine , te u desnoj strani internet stranice birate sliku i tekst e-Izbori, čime ćete pristupiti portalu e-Izbori.

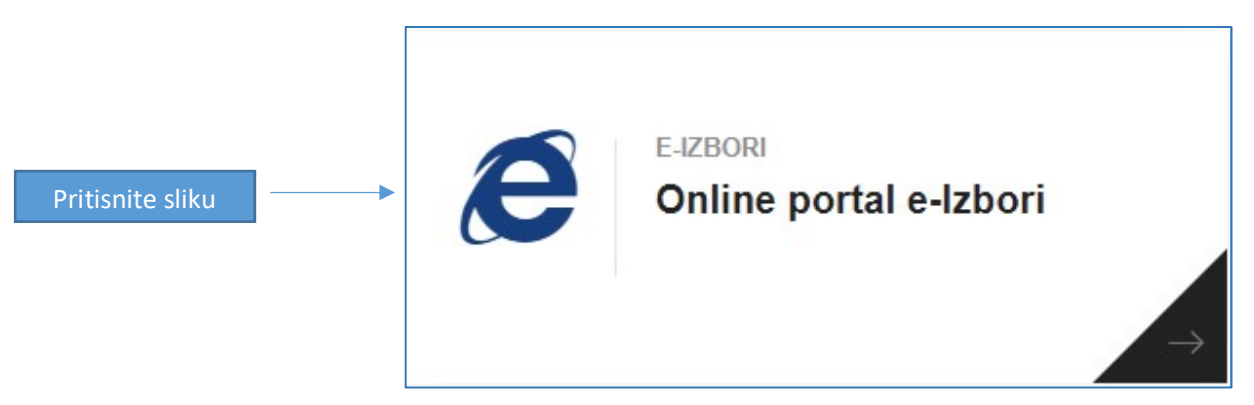

#### **PORTAL e-Izbori**

Portal e-Izbori omogućava otvaranje korisničkog naloga za pristup elektonskoj prijavi i sadrži korisne infomacije i uputstava o postupku prijave.

| 🞸 e-Izbor                 | Početna stranica                                                           | Servisi Obrasci      | Kako podnijeti prijavu               | Kontakt-informacije                | Bosanski 🗸 🛛 Prija                                    | ava Zahtjev z                                    | a pomoć/podršku                                                  |
|---------------------------|----------------------------------------------------------------------------|----------------------|--------------------------------------|------------------------------------|-------------------------------------------------------|--------------------------------------------------|------------------------------------------------------------------|
|                           |                                                                            |                      |                                      |                                    |                                                       |                                                  |                                                                  |
|                           |                                                                            | Dobrodo              | šli na portal e-Izbori Ci            | -Izbori                            | ije Bosne i Hercegovine                               |                                                  |                                                                  |
|                           |                                                                            | Za                   | korištenje portala e-iz              | bori potrebno je otvoril           | ti korisnički nalog                                   |                                                  |                                                                  |
|                           |                                                                            |                      | Otvaranje korisnič                   | kog naloga za elektron             | iski pristup                                          |                                                  |                                                                  |
|                           |                                                                            |                      |                                      |                                    |                                                       |                                                  |                                                                  |
| S                         |                                                                            | ±≡                   |                                      |                                    |                                                       |                                                  |                                                                  |
| Elek<br>za gl<br>Hero     | tronska prijava birača<br>asanje izvan Bosne i<br>egovine                  | Elektro<br>kandid    | onski unos<br>atskih listi           | Akredit<br>za izbor<br>Herceg      | iranje posmatrača<br>re u Bosni i<br>ovini            | Izjave o imo<br>stanju izabi<br>zvaničnika       | ovinskom<br>ranih                                                |
| Aplika<br>birača<br>Herce | acija za elektronsku prijavu<br>a za glasanje Izvan Bosne i<br>govine      | Aplikacij<br>kandida | a za elektronski unos<br>Iskih listi | Aplikacija<br>posmatra<br>Hercegov | a za akreditiranje<br>ača za izbore u Bosni i<br>vini | Pristup aplika<br>o imovinskom<br>zvaničnika u B | ciji za unos izjava<br>1 stanju izabranih<br>3osni i Hercegovini |
|                           |                                                                            |                      |                                      |                                    |                                                       |                                                  |                                                                  |
|                           |                                                                            |                      |                                      |                                    |                                                       |                                                  |                                                                  |
| Elek<br>polit             | <b>tronska ovjera</b><br><b>ičkih subjekata</b><br>onska ovjera političkih |                      |                                      |                                    |                                                       |                                                  |                                                                  |
| subje                     | kata                                                                       |                      |                                      |                                    |                                                       |                                                  |                                                                  |

KORAK 1: Pristup Modulu Elektronska prijava političkih subjekta

Pritisnite na sliku Elektronska prijava političkih subjekata

|                  | Elektronska prijava birača<br>za glasanje izvan Bosne i<br>Hercegovine<br>Aplikacija za elektronsku prijavu<br>birača za glasanje izvan Bosne i<br>Hercegovine | Elektronski unos<br>kandidatskih listi<br>Aplikacija za elektronski unos<br>kandidatskih listi | Akreditiranje posmatrača<br>azizbore u Bosni i<br>Hercegovini<br>Aplikacija za akreditiranje<br>posmatrača za izbore u Bosni i<br>Hercegovini | Lizave o imovinskom<br>stanju izabranih<br>zvaničnika<br>Pristup aplikaciji za unos izjava<br>o imovinskom stanju izabranih<br>zvaničnika u Bosni i Hercegovini |
|------------------|----------------------------------------------------------------------------------------------------|------------------------------------------------------------------------------------------------|----------------------------------------------------------------------------------------------------|----------------------------------------------------------------------------------------------------|
| Pritisnite sliku | Elektronska ovjera<br>političkih subjekata<br>Elektronska ovjera političkih<br>subjekata                                                                       |                                                                                                |                                                                                                    |                                                                                                    |

#### KORAK 2. Prijava u elektronski sistem

Nakon što ste pristupili formi "**Prijava u elektronski sistem**" unesite pristupne podatake E-mail i Šifru koju se dobili u e-mail poruci od strane Centralne izborne komisije BiH

| E-mail<br>nazivPS@amail.c | om      |  |
|---------------------------|---------|--|
|                           |         |  |
| 2018                      |         |  |
|                           |         |  |
|                           | Prijava |  |

#### Važno !!!

Unesite Vašu e-mail i šifru koja Vam je dostavljena u e-mail poruci.

Sva komunikacija sa političkim subjektom će se vršiti isključivo na e-mail adresu koju ste naveli u Zahtjevu za otvaranja korisničkog naloga.

#### PRIMJER: Izgled pristupnih podataka

Email: <u>nazivPS@amail.com</u> Šifra: <u>Abc!123</u>

#### KORAK 3.

#### Promjena šifre

- Pritisnite dugme "Prijava"
- Portal e-Izbori zahtijevat će od vas da tokom prve prijave promijenite pristupnu šifru.
- Promijenite šifru.

| Trenutna šifra       |                 |  |
|----------------------|-----------------|--|
| Nova šifra           |                 |  |
| Potvrdite novu šifru |                 |  |
|                      |                 |  |
|                      | Promijeni šitru |  |

#### Važno !!!!!

Korisnik je odgovoran za sigurnost pristupnih podataka i zabranjena je zloupotreba istih.

Šifra mora sadržavati <u>više od 6 karaktera, velika i mala slova</u>, **brojeve** i <u>interpunkcijske znakove</u> (Primjer: prijava1CIK!#).

Ukoliko zaboravite šifru, klikom na tekst "Zaboravljena šifra" na e-mail će vam biti dostavljena nova šifra.

Nakon ovog koraka ispunili ste uslove za postupak podnošenja prijave za političke subjekte koja sadrži pet glavnih dijelova: OPĆE INFORMACIJE, IZBORNE JEDINICE, POTPISI I OVLAŠTENE OSOBE I DOKUMENTI.

## III. POSTUPAK UNOSA PODATAKA I PRIJAVE POLITIČKE STRANKE

KORAK 1. Unesite podatke na Formi ( ) - OPĆE INFORMACIJE

| 🔒 ePolitičk      | ci Subjekti 🗮 Bosanski                      |                               | Dotorodošii,<br>PS_Admin •       |
|------------------|---------------------------------------------|-------------------------------|----------------------------------|
| *                | 03119 - POLITIČKA STRANKA                   |                               | Politička stranka                |
| *•<br>121<br>121 |                                             | 2<br>Izborne jedinice Potpisi | 4<br>Statutarna tijela Dokumenti |
|                  | Nazív političkog subjekta - glasački listić |                               | Broj transkacijskog računa       |
|                  | Adresa<br>SARAJEVO                          | Mjesto                        | PTT broj                         |
|                  | Telefon<br>033/123-123                      | Fax                           | Email<br>nazivPS@gmail.com       |
|                  | Jezik<br>Bosanski 💽 Srpski 🗍 Hrvalski 🗍     |                               | Pismo<br>Latinica 💽 Ćiniica      |

Unesite tačno i potpuno sve tražene podatke: Naziv političke stranke koji će biti korišten na glasačkom listići, adresu, broj transakcijskog računa, broj, telefona i faksa.

Za koaliciju odaberite političke stranke koje čine koaliciju

| Naziv političkog subjekta - glasački listić |   |
|---------------------------------------------|---|
| KOALICIJA ABCD                              |   |
| Članovi koalicije                           |   |
| POLITIČKA STRANKA 1, JRO                    | • |
|                                             |   |

Sva polja su već definisanog formata i nije moguće preći na sljedeći korak ukoliko nisu svi podaci uneseni

#### Naziv političkog subjekta – Važno !!!!

Naziv političkog subjekta može sadržavati maksimalno 60 karaktera i riječi ili skraćenice koje su navedene u Rješenju o upisu političke stranke u registar političkih organizacija.

Nakon što ste unijeli sve podatake pritisnite dugme u gornjem desnom uglu sa izgledom diskete da bi snimili unesene podatake.

| Snin        | ni opšte in | ofmacii |   |
|-------------|-------------|---------|---|
| Comm        |             |         |   |
| Unos u toku | 8           | <       | > |

Ukoliko ste uspješno snimili podatke dobit će te obavjest

|                     | Snimanje podataka<br>Uspješno snimljeno         | ×                      |
|---------------------|-------------------------------------------------|------------------------|
| Pritisnite strelicu | Za kretanje kroz formu ili broj zkako bi ste pr | ešli na sljedeći korak |

### KORAK 2. UNOS IZBORNIH JEDINICA

2

U formi

označite izborne jednice gdje želite da se kandidujete

| 03119 - POLITIČKA STRA | INKA                                                  |                    |                  |                    | Unos u toku                  |
|------------------------|-------------------------------------------------------|--------------------|------------------|--------------------|------------------------------|
|                        | Generalne informacije Izbo                            | 2<br>rrre jedinice | 3<br>Potpisi     | - 4                |                              |
| 4                      | Ažurirali ste izborne jedinice i nivoe vlasti. Spasit | e promjene!        |                  |                    |                              |
|                        |                                                       |                    |                  |                    | 🖾 NM 🛛 🔚 Samo prijavljene IJ |
| Kod                    | Izborna jedinica                                      | Načelnik           | Opštinsko vijeće | Nacionalna manjina | Status                       |
| 001                    | VELIKA KLADUŠA                                        |                    |                  |                    |                              |
| 002                    | CAZIN                                                 |                    |                  |                    |                              |
| 003                    | BIHAĆ                                                 | <b>~</b>           |                  |                    |                              |
| 004                    | BOSANSKA KRUPA                                        |                    |                  |                    |                              |
| 005                    | BUŽIM                                                 |                    |                  |                    |                              |
| 006                    | KRUPA NA UNI                                          |                    |                  |                    |                              |
| 007                    | NOVI GRAD                                             |                    |                  |                    |                              |
| 008                    | KOZARSKA DUBICA                                       |                    |                  |                    |                              |

Nakon što ste unijeli sve podatake pritisnite dugme u gornjem desnom uglu pritisnite dugme sa izgledom diskete da bi snimili unesene podatake.

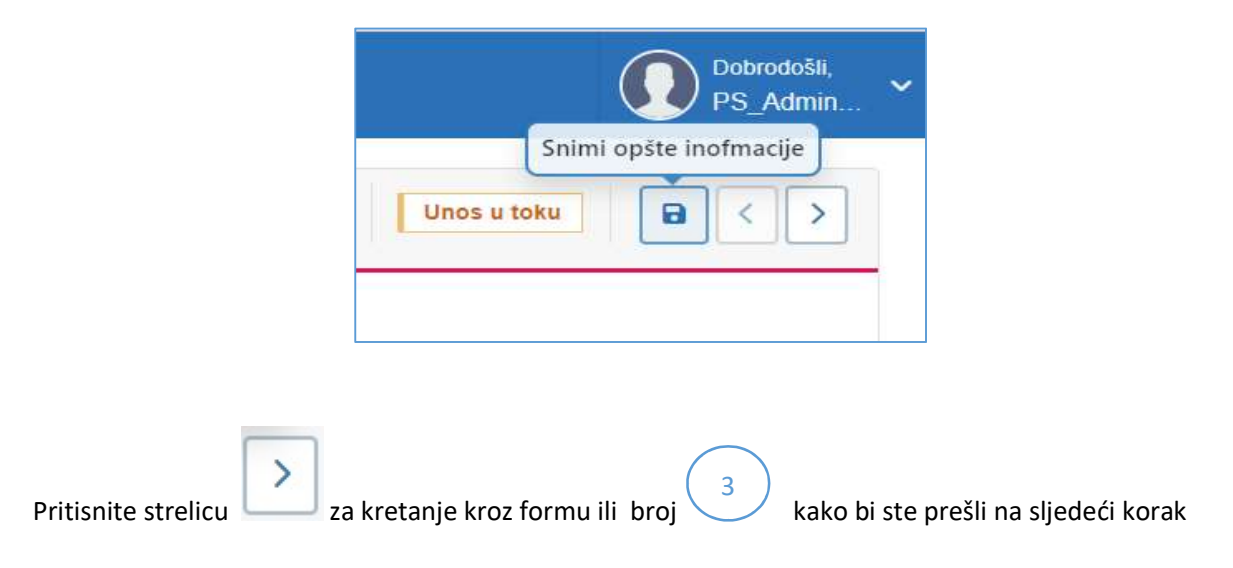

#### KORAK 3. PREZIMANJE OBRAZACA ZA PRIKUPLJANJE POTPISA PODRŠKE

| ıbjekti 🗮       | Bosanski                           |                                    |                        |                        |                      | Dobrov<br>PS_A<br>Obrasci za potpise |
|-----------------|------------------------------------|------------------------------------|------------------------|------------------------|----------------------|--------------------------------------|
| 03119 - POLITIČ | KA STRANKA                         |                                    |                        |                        | U                    | nos u toku 🚺 <                       |
|                 | Generalne informacije              | Izborne jedinice                   | 3<br>Potpisi           | 4<br>Statutarna tijela | 5<br>Dokumenti       |                                      |
|                 | Izborne jedinice-potpisi podrške   | Unos potpisa podr                  | ške - izborne jedinice |                        |                      | C ~                                  |
|                 | • • 003-BIHAĆ<br>• • • 005-BUŽIM 0 | 0/3 Izborna jedinica<br>/200 BIHAĆ | JMBG                   |                        | Spasi potpis         |                                      |
|                 |                                    | R Excel Export                     |                        |                        | Pretraga             | ٩                                    |
|                 |                                    | Nivo                               | <del>≂</del> JMBG      |                        | <del>.</del> ₽rezime | ₩                                    |
|                 |                                    | Nema podataka                      |                        |                        |                      |                                      |
|                 |                                    | I< < >                             | >                      |                        | 0 od 0 strana        | (0 item)                             |
|                 |                                    |                                    |                        |                        |                      |                                      |

Na Formi <sup>3</sup> - možete preuzeti Obrasce za prikupljanje potpisa podrške pritiskom na dugme u gornjem desnom uglu

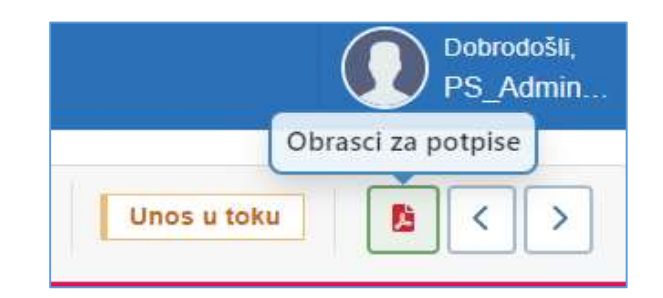

Nakon toga otvoriće vam se već pripremljeni obrasci sa vašim podacima i jednistvenom šifrom obrasca koju može koristiti samo vaša politička stranka.

| 🤰 🗖   👽 :: Centralna izborna komisija BiH 🗙   🎼 ePolitički Subjekti 🗙 🞼 S | gnituresPdf x +                                                                                                    | - 0 X                             |
|---------------------------------------------------------------------------|----------------------------------------------------------------------------------------------------|-----------------------------------|
| C 🗈 https://epolitickisubjekti.izbori.ba/Pdf/SignituresPdf                |                                                                                                    | a 🔄 🕮 🖨 📽 🕦                       |
| ≔   🤘 ~   🖓 Draw ~ 🖉   🔟   Read aloud                                     | - + 🖼   1 of 18   Q   (16                                                                                                    | Q   O B   2 @ 🕯 Q                 |
|                                                                           |                                                                                                    |                                   |
|                                                                           | Ulapan hrej potpisa na stranici                                                                                                    |                                   |
|                                                                           | Phyte pilopio Broj Marke LK.                                                                                                    |                                   |
|                                                                           | zanos Própis<br>Uniko se ne uneva podacio onoti koja je prikupljala potpise podeška, podpisi koji se nakze na ovoj strani bić ce odnijeni. |                                   |
|                                                                           | Senjski broj: 2206403119 Stenas broj: 1                                                                                                    | c                                 |
|                                                                           |                                                                                                    | \$                                |
| 🛒 🔎 Type here to search 🛛 🛱 💽 📻 🗊                                         | <u>a</u> <u>e</u> e c <u>e</u>                                                                                                    | ∧ 🔛 ¢ii) BOS 12:15<br>7.9.2023. 🛃 |

Odštampajte obrasce i koristite da prikupite potpise birača koje daju podršku vašoj politčkoj stranci

Izgled dugmadi za štampanje i snimanje

|                                                | 6         | 8         |                        |            |    |
|------------------------------------------------|-----------|-----------|------------------------|------------|----|
| Nakon što ste završili štampanje obrazaca za p | rikupljan | je potp   | isa podrške pritisnite | e strelicu | >  |
| kretanje kroz formu ili broj 4 kako bi ste     | prešli na | a sljedeo | ći korak.              |            | za |

#### KORAK 4. UNOS OVLAŠTENIH LICA I ŠTAMPANJE PRIJAVE

U formi unesite podatke o ovlaštenim licima političke stranke. Izabrete u padajućem meniju funkciju koju obnaša ovlašteno lice i unesite jedinstveni matični broj.

| 03113 - POLITIČKA STRANKA TEST 1                                                                                                    | Politička stranka Prijava sa nedostacima - potpisi 🖹 🤇 🔾                             |
|----------------------------------------------------------------------------------------------------|--------------------------------------------------------------------------------------|
| Opšte informacije Izborne jedinice Potpisi                                                                                                    | 5<br>Statutarna tijela Dokumenti                                                     |
| Predsjednik Telefon                                                                                                    | Email                                                                                |
| SARAJEVO<br>(1234567891123) (1033/251-313) (10,003/251-313)                                                                                                    | Predsjednik                                                                          |
| AA<br>SARAJEVO<br>(121234567891123) (2,033/251-313) (21,000,000,000,000,000,000,000,000,000,0                                                                                                    | Potpredajedak                                                                        |
| C C<br>SARAJEVO<br>(El 1234567891123) (C. 033/251-313) (El 1-234567891123)                                                                                                    | Lice ovisilarno za finansijako zreještavanje                                         |
| Image: Control of the control of the contro | a lica ovlaštena za zastepanje političke stranke kod Centrative Izborne kosninje Bit |

Nakon što ste unijeli podatake pritisnite dugme u gornjem desnom uglu sa izgledom diskete da bi snimili unesene podatake.

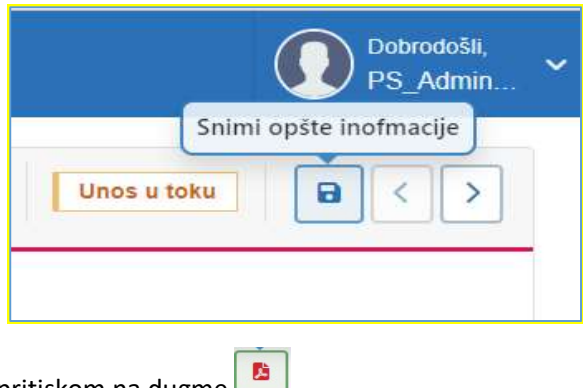

Preuzmite obrasce prijave pritiskom na dugme

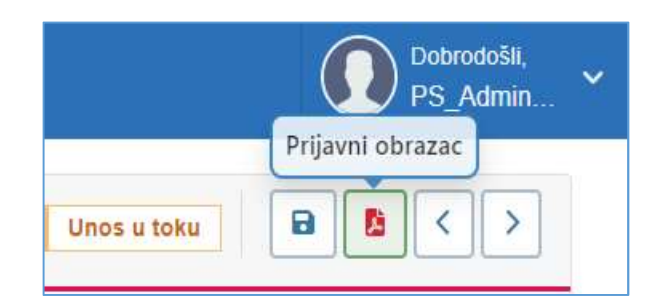

Nakon toga otvoriće vam se već pripremljeni obrasci sa vašim podacima koje trebate odštampati.

| 🤰 🗖   👟 :: Centralna izborna komisija BiH 🗙   📄 ePolitički Subjekti 🗙 📘 | PrijsvaPdf x +                                                                                                    |          |       | -       | . 0         | ×  |
|-------------------------------------------------------------------------|----------------------------------------------------------------------------------------------------|----------|-------|---------|-------------|----|
| C      https://epolitickisubjekti.izbori.ba/Pdf/PrijavaPdf              |                                                                                                    | <b>公</b> | ഥ Հ≌  | ¢۲      |             | b  |
| 🖙   😾 ~   😾 Draw ~ 🖉   🔟   Read aloud                                   | - + 🖼   1 of6   🤉   CB                                                                                                    |          | 0.0   | 8   2   | ® 1         | Q  |
| Tes   V ~   V Draw ~ Q   CD   Read aloud                                | BENNAI HERCEONINA<br>DESINALIZZAWA AZAMANA         SEENAI LEGONO OVAZIENSKO    Prijava za ovjeru političke stranke<br>Lokalni izbori 2024 |          | Q   0 | 3   2   |             |    |
|                                                                         |                                                                                                    |          |       | da) ROS | 13:47       | 8  |
|                                                                         |                                                                                                    |          | 무     | 4,9 803 | 7. 9. 2023. | -2 |

#### VAŽNO !!!

Štampana obrasci su vam neophodni radi potpisivanja istih. Ukoliko nemate spojen štampač, snimite obrazac na uređaj i proslijedite na drugi uređaj koji ima štampač.

Obrasce nakon što se odštampaju potpisuje predsjednik političke stranke u svaku rubriku predviđenu za potpis

| Image: Control       Image: Control       Image                                                                                                    | domatemajeBH x 1 extensionale x 1 minutemajeBH x + - 0 x                                                                                                    | - o x                                                                                                    |
|----------------------------------------------------------------------------------------------------|----------------------------------------------------------------------------------------------------|----------------------------------------------------------------------------------------------------|
| Image: Image: | //epolitickiu/bjekti/zbori/ba/Pd//PrijinaPd/                                                                                                    | ☆) 中 🎓 🎕 … 🕒                                                                                                    |
| pdikke strake of strake Centrale ideme konisje Bose: Hencyseie za účkić na taktim izpodanić     PLI LA VU       za okjem pdikke strake za účkić na taktim izborima 2024. godine     PLI DA VU       za okjem pdikke strake za účkić na taktim izborima 2024. godine     PLI DA VU       Bogistram ranit rijektoja o pisou register prikliko organice, jik koji melikolog organ:     PLI DA VU       Nati priklika strake za účkić na taktimi izborima 2024. godine     PLI DA VU       Distrikti i rijektoja o pisou register prikliko organice, jik koji melikolog organ:     PLI DA VU       Nati priklika strake za účkić na taktimi izborima, jik koji meno sodžou i njejetrati nasti je     PLI DA VU                                                                                                    | aw ~ Q   D   Read aloud - + ==   3 of6   Q   D Q   A B   2 8 ° Q                                                                                                    | delðiter                                                                                                    |
| PUTICKA STANAKA. HS. TSN2         Norsijski tjørno togica kunsting algekomskiku.         Bandardsan Almaning kunspig.         Tottinka STANAKA. HS. TSN2         Marking Kallering         Repain doch na Maning kunspig.         Tottinka STANAKA. HS. TSN2         Marking Kallering         Repain doch na Maning kunspig.         Tottinka STANAKA. HS. TSN2         Palenia doch na Maning kunspig.         Tottinka STANAKA. HS. TSN2         Palenia doch na Maning kunspig.         Tottinka STANAKA. HS. TSN2         Palenia doch na Maning kunspig.         Tottinka Stanaka Stanaa Stanaka Stanaka Stanaka Stanaka Stanaa Sta                                                                                                    | av       •       •       •       •       •       •       •       •       •       •       •       •       •       •       •       •       •       •       •       •       •       •       •       •       •       •       •       •       •       •       •       •       •       •       •       •       •       •       •       •       •       •       •       •       •       •       •       •       •       •       •       •       •       •       •       •       •       •       •       •       •       •       •       •       •       •       •       •       •       •       •       •       •       •       •       •       •       •       •       •       •       •       •       •       •       •       •       •       •       •       •       •       •       •       •       •       •       •       •       •       •       •       •       •       •       •       •       •       •       •       •       •       •       •       •       •       •       • | orfs       ①       ①       ②       ②       ②       ②       ③         ise on active on active na subtrant politicit       J       J       ③       ③       ③       ④       ④       ④       ④       ●       J       J       ●       ●       ●       ●       ●       ●       ●       ●       ●       ●       ●       ●       ●       ●       ●       ●       ●       ●       ●       ●       ●       ●       ●       ●       ●       ●       ●       ●       ●       ●       ●       ●       ●       ●       ●       ●       ●       ●       ●       ●       ●       ●       ●       ●       ●       ●       ●       ●       ●       ●       ●       ●       ●       ●       ●       ●       ●       ●       ●       ●       ●       ●       ●       ●       ●       ●       ●       ●       ●       ●       ●       ●       ●       ●       ●       ●       ●       ●       ●       ●       ●       ●       ●       ●       ●       ●       ●       ●       ●       ●       ●       ●       ●       ● |
|                                                                                                    | earch 법 🕐 🐻 🚳 📓 😰 🗷 💈 🔞 🖉 🖗 🖉 🛷 👘 🖓 🖉                                                                                                    | · (양<br>19. <b>6)</b><br>· 고 대 (105 7-0 107 등)                                                                                                    |

#### KORAK 5. UNOS PRIKUPLJENIH OBRAZACA POTPISA PODRŠKE

Prikupljanje potpisa podrške vrši se unosom svih podatka o biraču i njegovim ličnim svojeručno datim potpisom.

|                                                         | BOSNA I HERCEGOVI<br>CENTRALNA IZBORNA KO<br>SREDIŠNJE IZBORNO POVJE                                                                                                    | INA<br>OMISIJA<br>ERENSTVO                                                                                                    | БОСНА И ХЕРЦІ<br>ЦЕНТРАЛНА ИЗБОРІ                                                                                                 | ТОВИНА<br>НА КОМИСИЈА                                                                           |
|---------------------------------------------------------|----------------------------------------------------------------------------------------------------|----------------------------------------------------------------------------------------------------|----------------------------------------------------------------------------------------------------|-------------------------------------------------------------------------------------------------|
|                                                         | OBRAZAC ZA PRIKUPL                                                                                                    | JANJE POTPISA PODF                                                                                                    | ŠKE ZA PRIJAVU POL                                                                                                    | ITIČKE STRANKE ILI                                                                              |
|                                                         |                                                                                                    | NEZAVISNOG                                                                                                    | KANDIDATA                                                                                                    |                                                                                                 |
|                                                         |                                                                                                    |                                                                                                    |                                                                                                    |                                                                                                 |
|                                                         |                                                                                                    |                                                                                                    |                                                                                                    |                                                                                                 |
| Svaki<br>potpi                                          | i punoljetni građanin Bosne i Herceg<br>s podrške samo jednoj političkoj                                                                                                    | govine koji je upisan u Centralni b<br>j stranci ili nezavisnom kandida                                                                                                    | rački spisak može potpisati ovaj o<br><b>tu.</b> Ukoliko su dati nepotpuni pod                                                    | brazac. <b>Jedan birač može dati</b><br>aci, potpis podrške može biti odbi                      |
| Svaki<br>p <b>otpi</b><br>Potpi                         | i punoljetni građanin Bosne i Herceg<br>s podrške samo jednoj političkoj<br>s birača mora odgovarati potpisu s                                                                                        | govine koji je upisan u Centralni b<br><b>j stranci ili nezavisnom kandid</b> a<br>važeće lične karte.                                                                            | rački spisak može potpisati ovaj o<br><b>tu.</b> Ukoliko su dati nepotpuni pod                                                    | brazac. <b>Jedan birač može dati</b><br>aci, potpis podrške može biti odb                       |
| Svaki<br>potpi<br>Potpi<br>0311                         | i punoljetni građanin Bosne i Herceg<br>s podrške samo jednoj političkoj<br>s birača mora odgovarati potpisu s<br>19 - POLITIČKA STRANKA -P                                                           | govine koji je upisan u Centralni b<br>j <b>stranci ili nezavisnom kandida</b><br>važeće lične karte.<br><b>S -TEST 2</b>                                                         | rački spisak može potpisati ovaj o<br>tu. Ukoliko su dati nepotpuni pod                                                           | brazac. <b>Jedan birač može dati</b><br>aci, potpis podrške može biti odbi                      |
| Svaki<br>potpi<br>Potpi<br>0311<br>003                  | i punoljetni građanin Bosne i Herceg<br>s podrške samo jednoj političkoj<br>s birača mora odgovarati potpisu s<br>19 - POLITIČKA STRANKA -P<br>- BIHAĆ                                                | govine koji je upisan u Centralni b<br><b>j stranci ili nezavisnom kandid</b> a<br>važeće lične karte.<br><b>S -TEST 2</b>                                                        | rački spisak može potpisati ovaj o<br>tu. Ukoliko su dati nepotpuni pod                                                           | brazac. <b>Jedan birač može dati</b><br>aci, potpis podrške može biti odbi                      |
| Svaki<br>potpi<br>Potpi<br>0311<br>003 -<br>R/B         | i punoljetni građanin Bosne i Herceg<br>s podrške samo jednoj političkoj<br>s birača mora odgovarati potpisu s<br>19 - POLITIČKA STRANKA -P<br>- BIHAĆ<br>Ine i prezine                               | govine koji je upisan u Centralni b<br><b>j stranci ili nezavisnom kandida</b><br>važeće lične karte.<br><b>S -TEST 2</b><br>JMBG                                                 | rački spisak može potpisati ovaj o<br>tu. Ukoliko su dati nepotpuni pod<br>Broj lične karte                                       | brazac. <b>Jedan birač može dati</b><br>aci, potpis podrške može biti odbi<br>Svojeručni potpis |
| Svaki<br>potpi<br>ootpi<br>0311<br>003 -<br>R/B<br>1.   | i punoljetni građanin Bosne i Herceg<br>s podrške samo jednoj političkoj<br>s birača mora odgovarati potpisu s<br>19 - POLITIČKA STRANKA -P<br>- BIHAĆ<br>Ine i prezine                               | govine koji je upisan u Centralni b<br>j stranci ili nezavisnom kandida<br>važeće lične karte.<br>S -TEST 2<br>JMBG<br>1134567891011                                              | rački spisak može potpisati ovaj o<br>tu. Ukoliko su dati nepotpuni pod<br>Broj lične karte                                       | brazac. <b>Jedan birač može dati</b><br>aci, potpis podrške može biti odbr<br>Svojeručni potpis |
| otpi<br>otpi<br>0311<br>003<br>R/B<br>1.<br>2.          | i punoljetni građanin Bosne i Herceg<br>s podrške samo jednoj političkoj<br>s birača mora odgovarati potpisu s<br>19 - POLITIČKA STRANKA -P<br>- BIHAĆ<br>Ime i prezine<br>ME PREZIME                 | 20vine koji je upisan u Centralni b<br>j stranci ili nezavisnom kandida<br>važeće lične karte.<br>S -TEST 2<br>JMBG<br>1134567891011                                              | rački spisak može potpisati ovaj o<br>tu. Ukoliko su dati nepotpuni pod<br>Broj lične karte<br>0001 ABC<br>345 A 12 5             | brazac. <b>Jedan birač može dati</b><br>aci, potpis podrške može biti odb<br>Svojernčni potpis  |
| Svaki<br>potpis<br>0311<br>003<br>R/B<br>1.<br>2.<br>3. | i punoljetni građanin Bosne i Herceg<br>s podrške samo jednoj političkoj<br>s birača mora odgovarati potpisu s<br>19 - POLITIČKA STRANKA -P<br>- BIHAĆ<br>Ime i prezine<br>IME PREZIME<br>IME PREZIME | 20vine koji je upisan u Centralni b<br>j stranci ili nezavisnom kandida<br>važeće lične karte.<br>S -TEST 2<br>JMBG<br>1234567891011<br>00000000<br>4 1 1 1 1 1 1 1 1 1 1 1 1 1 1 | rački spisak može potpisati ovaj o<br>tu. Ukoliko su dati nepotpuni pod<br>Broj lične karte<br>0001 ABC<br>345 A 125<br>123 B 456 | Svojenčni potpis<br>JAC Premacijan<br>JAC Premacijan                                            |

Nakon što ste prikupili potpise ponovno pristupate portalu e-Izbori i u form 3

| 119 - POLITIČKA STRANKA          |                                         | Unos u toku 🚺 🤇        |
|----------------------------------|-----------------------------------------|------------------------|
| Generalne informacije            | dinice Potpisi Statutarna tijek         | a Dokumenti            |
| Izborne jedinice-potpisi podrške | Unos potpisa podrške - izborne jedinice |                        |
|                                  | Izborna jedinica JMBG<br>BIHAČ ~        | Spasi potpis           |
|                                  | Excel Export                            | Pretraga Q             |
|                                  | Nivo = JMBG =                           | Ime = Prezime =        |
|                                  | Nema podataka                           |                        |
|                                  |                                         | 0 od 0 strana (0 item) |
|                                  |                                         |                        |

U lijevom dijelu forme ispisani su nazivi izbornih jednica gdje ste istakli kandidaturu i potrebni broj potpisa

| 1 |             |         |
|---|-------------|---------|
| • | 🕈 003-BIHAĆ | 0/3     |
|   | 🕈 005-BUŽIM | 0 / 200 |

Da bi počeli unos potpisa izaberite u padajućem meniju osnovnu izbornu jednicu za koju unosite potpise

| zborna jedinica | JMBG |                  | Spasi pot | pis     |   |
|-----------------|------|------------------|-----------|---------|---|
| BIHAĆ           |      |                  |           | Ð       |   |
|                 |      |                  | Pretraç   | ja      | Q |
| BIHAĆ           |      |                  |           |         |   |
| BUŽIM           | JMBG | <del>≂</del> Ime | 포         | Prezime | Ŧ |
| Nema podataka   |      |                  |           |         |   |

Nakon što ste izabrali osnovnu izbornu jedinicu unesite u rubriku JMBG , jednistveni matični broj birača iz obrasca na kojem ste prikupljali potpise i pritisnite dugme **Spasi potpis** 

| zborna jedinica |   | JMBG       |     | Spasi potp | is            |          |
|-----------------|---|------------|-----|------------|---------------|----------|
| BIHAĆ           | • | 1111111111 | 111 |            | Ð             |          |
| X. Excel Export |   |            |     | Pretrag    | 8             | Q        |
| Nivo            | Ŧ | JMBG       |     | Ŧ          | Prezime       | ₹        |
| Nema podataka   |   |            |     |            |               |          |
|                 |   |            |     |            | 0 od 0 strana | (0 item) |

Postupak unosa podataka o JMBG ponavljati dok ne unesete potreban broj potpisa.

Aplikativni softver izvršiće automatsku provjeru podataka, odnosno

- Da li je osoba koja vam je dala potpis upisana u CBS
- da li je iz odgovarajuće izborne jednice,
- da li je potpis već dat nekom drugom političkom subjektu

#### **KORAK 6. PRIPREMA DOKUMENTACIJE**

Prilaganje dokumenata vrši se pritiskom na dugme **UČITAJ DOKUMENT** na Formi

- Dokumenti

| Ū.       | https://epolitickis | subjekti.izbori.ba/Prijava/Index_PS                             |                  |                     |                   |                             | A 🗘 🗘 | t≘ t⊕ 9                 |
|----------|---------------------|-----------------------------------------------------------------|------------------|---------------------|-------------------|-----------------------------|-------|-------------------------|
| ički Sut | bjekti 🗮            | Bosanski                                                        |                  |                     |                   |                             |       | Dobrodošii,<br>PS_Admin |
|          | 03119 - POLITI      | ČKA STRANKA                                                     |                  |                     | Po                | litička stranka Unos u toku |       | °o 🔤 <                  |
|          |                     | Generalne informacije                                           | Izborne jedinice | Potpisi             | Statutarna tijela | 5<br>Dokumenti              |       |                         |
|          |                     | 1. Potpisan prijavni obrazac<br>UČITAJ DOKUMENT                 |                  | Bazlozi nekompletno | sti               |                             | •     |                         |
|          |                     | 2. Dokaz o registraciji kod nadležnog organa<br>UČITAJ DOKUMENT |                  | Razlozi nekompletno | sti               |                             | v     |                         |
|          |                     | 3. Potpisi podrške<br>učitaj dokument                           |                  | Raziozi nekompletno | sti               |                             | ¥     |                         |
|          |                     | 4. Dokaz o uplati novčanog iznosa<br>učrtaj dokument            |                  | Razlozi nekompletno | əti               |                             | v     |                         |
|          |                     |                                                                 |                  |                     |                   |                             |       |                         |

Prije nego počnete proces prilaganja dokumentacije pripremite i snimite na računar u elektronskom formatu (pdf, jpg..) originalnu dokumentaciju:

- 1. Potpisan Obrazac prijave političke stranke,
- 2. Dokaz o registraciji kod nadležnog organa,
- 3. Originalne obrasce sa prikupljenim potpisima podrške,
- 4. Akt o određivanju ovlaštenog lica koalicije /liste nezavisnih kandidata
- 5. Dokaz o uplati novčanog iznosa,
- 6. Potpisana i ovjerena Izjava o poštivanju Općeg okvirnog sporazuma za mir u BiH, i
- 7. Finansijski izvještaj.

#### Napomena:

Dokumentacija propisna Izbornim zakonom BiH i Pravilnikom.

#### KORAK 7. PRILAGANJE DOKUMENTACIJE

Pritisnite dugme

UČITAJ DOKUMENT

nakon čega će se otvoriti prozor za izbor elektronski

pohranjenih dokumenta na vašem uređaju.

| € C          | : Centralna izborna komisij | a BiH 🗙 🔚 ePolitički Subjekti<br>ibjekti.izbori.ba/Prijava/Index_PS | × +                                                                                                    |                                                                                                    |                                                                                                    |                                                                          |                                  | A* & | ወ ሮ ଭ                 | - 0                     | ×          |
|--------------|-----------------------------|---------------------------------------------------------------------|----------------------------------------------------------------------------------------------------|----------------------------------------------------------------------------------------------------|----------------------------------------------------------------------------------------------------|--------------------------------------------------------------------------|----------------------------------|------|-----------------------|-------------------------|------------|
| ♠ ePolitički | Subjekti 🗮                  | Bosanski                                                            |                                                                                                    |                                                                                                    |                                                                                                    |                                                                          |                                  | (    | Dobrodoši<br>PS_Admi  | n                       | 0          |
| <b>↑</b>     | 03119 - POLITIČ             | KA STRANKA                                                          |                                                                                                    |                                                                                                    |                                                                                                    | Politička strar                                                          | nka Unos u toku                  |      | ) * <sub>0</sub> 20 < |                         | an<br>£ĭ   |
|              |                             | Generalne informacij                                                | e Izborne jedinice                                                                                                    | Potpisi                                                                                                    | Statutarna tijela                                                                                     | 1                                                                        |                                  |      |                       |                         | 0<br>6     |
| \$           |                             | 1. Potpisan prijavni obrazac                                        | © Open<br>← → × ↑ → This PC → Desktop → OSCE                                                                                                    | Edorada > Prijava političke stranke dokumentacija                                                                                                    | ٽ ×                                                                                                   | Search Prijava polit                                                     | ×<br>tičke stran                 | •    |                       |                         | +          |
|              |                             | UČITAJ DOKUMENT                                                     | Organize - New folder                                                                                                    | ^ Name                                                                                                    | Date modified                                                                                         | III ▼<br>Type                                                            | Size                             |      |                       |                         |            |
|              |                             | 2. Dokaz o registraciji kod nadležno<br>UčITAJ DOKUMENT             | OneDrive      This PC      30 Objects      Devices                                                                                                    | <ul> <li>Dokaz o uplist novcanog iznosa takse</li> <li>Pinansijski izvjestaj dokaz</li> <li>Obrazac sa originalnim potpisima</li> <li>Potpisani Obrazac Prijava</li> </ul> | 5. 9. 2023. 09:31<br>5. 9. 2023. 09:31<br>5. 9. 2023. 09:31<br>5. 9. 2023. 09:30<br>5. 9. 2023. 09:31 | Adobe Acrobat D<br>Adobe Acrobat D<br>Adobe Acrobat D<br>Adobe Acrobat D | 44 KB<br>44 KB<br>29 KB<br>44 KB | •    |                       |                         |            |
|              |                             | 2. Detnisi pedržka                                                  | Second Parameter     Second Parameter     Sec | 1                                                                                                    |                                                                                                    |                                                                          |                                  |      |                       |                         |            |
|              |                             | UČITAJ DOKUMENT                                                     | > ■ Fickets > ■ Videos > ■ Windows (C:) > ■ data (\file) (0:) > ■ entric foc (\file) (data) (correction 0 (0))                                                                                                    |                                                                                                    |                                                                                                    |                                                                          |                                  | *    |                       |                         |            |
|              |                             | 4. Dokaz o uplati novčanog iznosa                                   | File name:                                                                                                    | v (                                                                                                    | ~                                                                                                    | Custom files<br>Open                                                     | Cancel                           | •    |                       |                         |            |
|              |                             | UČITAJ DOKUMENT                                                     |                                                                                                    |                                                                                                    |                                                                                                    |                                                                          |                                  |      |                       |                         | 0          |
| E の Type     | here to search              | 5. Takea za ovjeni                                                  | 💼 😐 🛤 🛛                                                                                                    |                                                                                                    |                                                                                                    |                                                                          |                                  |      | ^ @ ¢%) B(            | 05 14:19<br>7. 9. 2023. | , 93<br>F2 |

- Izvršite izbor dokumenta i pritisnite dugme "**Open"**.
- Ovaj postupak ponovite i za druge elektronske dokumente koje prilažete.
- Nakon prilaganja dokumenata s desne strane prozora dostupan je pregled priloženih dokumenata koji vam omogućava uvid u vaše priložene dokumente.

#### KORAK 8. DOSTAVA DOKUMENTACIJE ELEKTRONSKIM PUTEM

Nakon što su završeni svi unosi podataka i priložena dokumentacija vrši se dostava prijave.

Dostavu prijave vršite pritiskom na dugme Pošalji prijavu

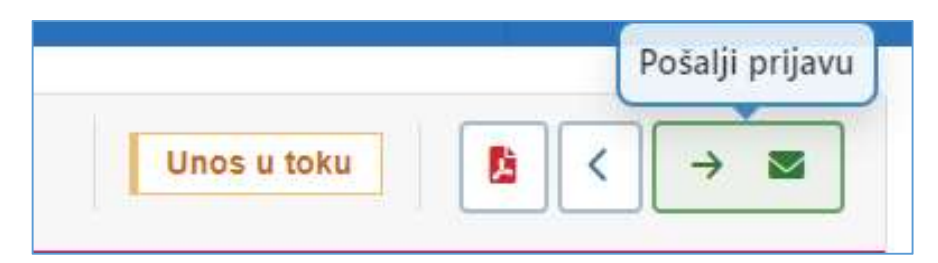

Potvrdu dostave vršite potvrđivanjem nakon obavjesti.

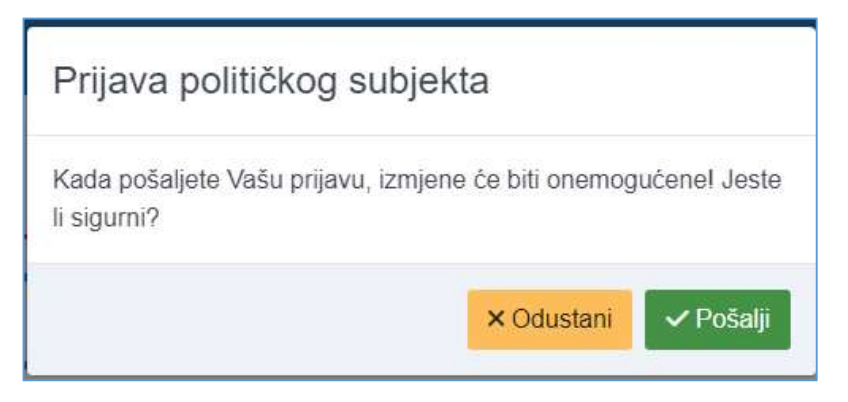

Ovim postupkom završili ste dostavu prijave elektronskim putem.

## Važno !!!!

Podnošenjem prijave političkog subjekta elektronskim putem ne oslobađa politički subjekt obaveze dostave originalne dokumentacije u sjedište Centralne izborne komisiju BiH do roka utvrđenog Izbornim zakonom BiH i Pravilnikom.

## V. POSTUPAK UNOSA PODATAKA I PRIJAVE NEZAVISNOG KANDIDATA

Za korištenje usluge portala potrebno je da nezavisni kandidat dostavi **Zahtjev za otvaranje korisničkog** naloga koji sadrži opće podatke o nezavisnom kandidatu:

- 1. Ime prezime i JMB,
- 2. Adresu stanovanja, i
- 3. E-mail adresu koju će koristiti u postupku prijave

Nakon prijema zahtjeva Centralna izborna komisija BiH na e-mail nezavisnog kandidata dostavlja pristupne podatke u fomatu :

#### PRIMJER: Izgled pristupnih podataka

Email: <u>nazivPS@amail.com</u> Šifra: <u>Abc!123</u>

Pristupanje portalu e-Izbori opisano je u Poglavlju **OPĆE INFOMACIJE** i Poglavlju **PRISTUP PORTALU e-Izbori** ovog Uputstva. Nakon što ste pristupili portalu e-Izbori i unijeli pristupne podatke od nezavinog kandidata biće zatraženo da promjene pristupnu šifru.

#### KORAK 1.

#### Promjena šifre

- Pritisnite dugme "Prijava"
- Portal e-Izbori zahtijevat će od vas da tokom prve prijave promijenite pristupnu šifru.
- Promijenite šifru.

| Trenutna šifra      |                 |  |
|---------------------|-----------------|--|
| Nova šifra          |                 |  |
| Potvrdite novu šifi | u               |  |
|                     | Promijeni šifru |  |

#### Važno !!!!!

Korisnik je odgovoran za sigurnost pristupnih podataka i zabranjena je zloupotreba istih.

Šifra mora sadržavati <u>više od 6 karaktera, velika i mala slova</u>, brojeve i <u>interpunkcijske znakove</u> (Primjer: prijava1CIK!#).

Ukoliko zaboravite šifru, klikom na tekst "Zaboravljena šifra" na e-mail će vam biti dostavljena nova šifra.

#### KORAK 2: Unos prijave nezavisnog kandidata

Pritisnite dugme Započni proces

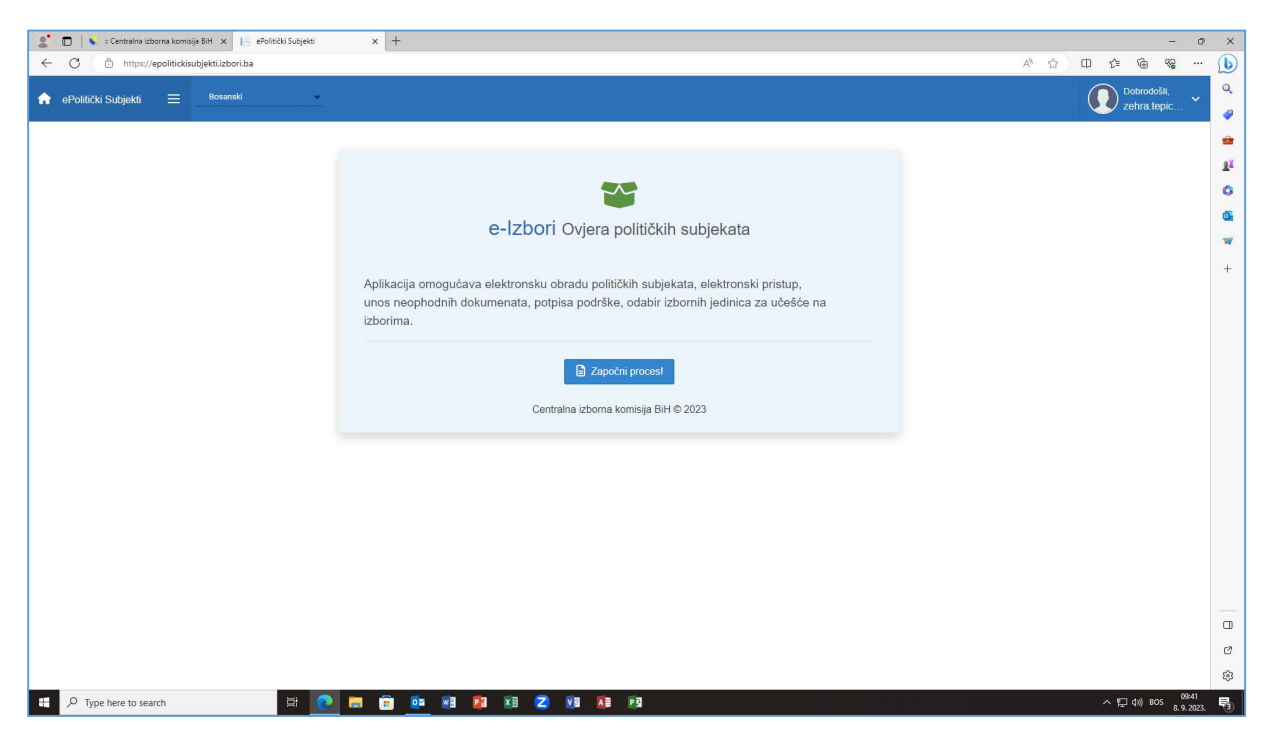

Nakon čega će se otvoriti forma za unos Jedinstveni matični broj -JMB.

Unesite JMB i pritisnite dugme Pretraži.

|                                  | Dobrodošli,         | NEZAVISNI KANDID               | AT-TEST           |          |
|----------------------------------|---------------------|--------------------------------|-------------------|----------|
| Provjera identiteta              | nezavisnog kand     | lidata sa CBS-om!              |                   |          |
| NEZAVISNI K                      | ANDIDAT-TEST        | Г - JMBG                       | Q                 | Pretraži |
| Unesite vlastiti                 | JMBG:               |                                |                   |          |
| <ul> <li>JMBG mora</li> </ul>    | odgovarati vašim l  | ličnim podacima koji ste dosta | vili CIK BiH.     |          |
| <ul> <li>Nivo za koji</li> </ul> | se možete prijaviti | odgovara adresi vašeg trenutr  | nog prebivališta! |          |

Nakon ovog koraka ispunili ste uslove za postupak podnošenja prijave za učešće na izborima koja sadrži pet glavnih dijelova: OPĆE INFORMACIJE, IZBORNE JEDINICE, POTPISI I OVLAŠTENE OSOBE I DOKUMENTI.

#### **KORAK 3: Unos podataka**

Nakon završenog Koraka 2. otvorit će se forma za unos podataka za Opći podaci:

| Generalne informacije Izborne j             | edinice Polpisi    | 4 5<br>Statutarna tijela Dokumenti |
|---------------------------------------------|--------------------|------------------------------------|
|                                             |                    |                                    |
| Naziv političkog subjekta - glasački listić |                    | Broj transkacijskog računa         |
| NEZAVISNI KANDIDAT                          | NEZAVISNI KANDIDAT |                                    |
| Kod Izborna jedinica za koju se             | e kandiduje        |                                    |
| 136 CENTAR SARAJEV                          | 0                  |                                    |
| Adresa                                      | Mjesto             | PO BOX                             |
|                                             | SARAJEVO CENTAR    |                                    |
| Telefon                                     | Fax                | Email                              |
| 033/000-000                                 | 033/000-000        |                                    |
| Jezik<br>Bosanski O Srpski Hrvatski         |                    | Pismo<br>Latinica 🔵 Ćiniica        |
|                                             |                    |                                    |
|                                             |                    |                                    |

Unesite tačno i potpuno sve tražene podatke.

Podaci: ime , prezime, izborna jednica, adrese, e-mail već su uneseni i nije moguća izmjena istih.

Za listu nezavisnih kandidata odaberite nezavisne kandidate koji čine listu.

| Naziv političkog subjekta - glasački listić |          |
|---------------------------------------------|----------|
| LNK ABCD                                    |          |
| Članovi liste nazavisnih kandidata          |          |
| NK AA, NK BB, NK CC                         | <b>•</b> |
|                                             |          |

Sva polja su već definisanog formata i nije moguće preći na sljedeći korak ukoliko nisu svi podaci uneseni.

Nakon što ste unijeli sve nepopunjene podatake pritisnite dugme u gornjem desnom uglu sa izgledom diskete da bi snimili unesene podatake.

| Snim        | ni opšte | inofmad | lie |   |
|-------------|----------|---------|-----|---|
|             |          |         |     | r |
| Unos u toku | 8        | <       | >   |   |

Ukoliko ste uspješno snimili podatke dobiti će te obavijest

|                     | Snimanje podataka<br>Uspješno snimljeno         | ×                     |     |
|---------------------|-------------------------------------------------|-----------------------|-----|
| Pritisnite strelicu | Za kretanje kroz formu ili broj zkako bi ste pr | rešli na sljedeći kor | ak. |

#### **KORAK 2. UNOS KANDIDATURE**

U formi ( <sup>2</sup> ) označite za šta podnosite kandidaturu ( načelnik/gradonačelnik/OV/SO/GV/SG ili NM)

Neovisni kanididat može se kandidovati u izbornoj jedinici gdje se nalazi upisan u Centralni birački spisak -CBS

| 03121 - |     |                       |                  |          |                  | Nezavisni kandidat | Prijava sa nedostacima - dokumenti |  |
|---------|-----|-----------------------|------------------|----------|------------------|--------------------|------------------------------------|--|
|         |     | O——                   | 2                | 3        | 3)               | 4                  | 5                                  |  |
|         |     | Generalne informacije | Izborne jedinice | Pot      | pisi S           | Statutarna tijela  | Dokumenti                          |  |
|         | Kod | Izborna jedinica      |                  | Načelnik | Opštinsko vijeće | Nacionalna manjina | Status                             |  |
|         | 136 | CENTAR SARAJEVO       |                  |          |                  |                    |                                    |  |

Nakon što ste označili za šta se kandidujete pritisnite dugme u gornjem desnom uglu sa izgledom diskete da bi snimili unesene podatake.

|                     | Dobrod<br>PS_A<br>Snimi opšte inofmaci<br>Unos u toku | došli,<br>dmin<br>ije                |
|---------------------|-------------------------------------------------------|--------------------------------------|
| Pritisnite strelicu | a kretanje kroz formu ili broj                        | kako bi ste prešli na sljedeći korak |

#### KORAK 3. PREZIMANJE OBRAZACA ZA PRIKUPLJANJE POTPISA PODRŠKE

| 121 -                            |                                          | Unos u toku            |
|----------------------------------|------------------------------------------|------------------------|
| Generalne informacije Izborne ji | dinice Potpisi Statutarna tijela         | 5<br>Dokumenti         |
| Izborne jedinice-potpisi podrške | Unos potpisa podrške - izborne jedinice  |                        |
| • 136-CENTAR SARAJEVO 0/200      | Izborna jedinica JMBG<br>CENTAR SARAJEVO | Spasi potpis           |
|                                  | Excel Export                             | Pretraga Q             |
|                                  | Nivo 〒 JMBG 〒 Ime                        |                        |
|                                  | Nema podataka                            | 0 od 0 strana (0 item) |
|                                  |                                          |                        |
|                                  |                                          |                        |

Na Formi - možete preuzeti Obrasce za prikupljanje potpisa podrške pritiskom na dugme u gornjem desnom uglu

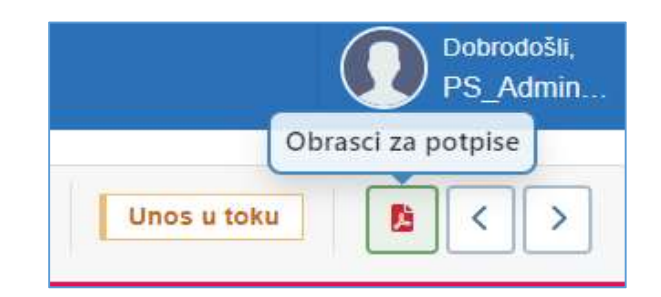

Nakon toga otvoriće vam se već pripremljeni obrasci sa vašim podacima i jednistvenom šifrom obrasca koju može koristiti samo nezavisni kandidat.

| 🌋 🗊   🗞 :: Centralna izborna komisija BiH 🗙   🖟 ePolitički Subjekti 🗙 🎼 Si | nituresPdf x D By-Mail Interface x   +                                                                                                    | - o ×                                           |
|----------------------------------------------------------------------------|----------------------------------------------------------------------------------------------------|-------------------------------------------------|
| C 🗅 https://epolitickisubjekti.izbori.ba/Pdf/SignituresPdf                 |                                                                                                    | ද 🔂 🕮 🎓 🎕 … 🕦                                   |
| □   😾 ~   😾 Draw ~ 🖉   🔟   Read aloud                                      | - + ↔   1 of 17   Q   CB                                                                                                    | Q   8 B   2 8 🛔 Q                               |
|                                                                            | <text><text><section-header><section-header><section-header></section-header></section-header></section-header></text></text>                               | ₽<br>4<br>6<br>6<br>7<br>7                      |
|                                                                            | Utapan brij potpisa na stranici                                                                                                    |                                                 |
|                                                                            | Potpice prikupio @https://ex.com/inter-potentifuerposite/science/                                                                                           |                                                 |
|                                                                            | DABG Pops                                                                                                    |                                                 |
|                                                                            | Comme es la una su posterio una cargo p postegara poques posteras, poques negara saltate fil ofen forzil fil de<br>Serijski broj: 271003121: Strana broj: 1 |                                                 |
|                                                                            |                                                                                                    | 5<br>8                                          |
| P Type here to search                                                      | 12 18 12 X8 12 19 18 19 10                                                                                                    | ~ 炉 (10) BOS 10:31<br>ヘ 炉 (10) BOS 8.9, 2023. ■ |

Odštampajte obrazac i koristite da prikupite potpise birača koji daju podršku samo Vama.

Izgled dugmadi za štampanje i snimanje

| Nakon što ste završili štampanje obrazaca za pr<br>kretanje kroz formu ili broj 4 kako bi ste | prikupljanje potpisa podrške pritisnite strelicu e prešli na sljedeći korak. | > <sub>za</sub> |
|-----------------------------------------------------------------------------------------------|------------------------------------------------------------------------------|-----------------|

### KORAK 4. UNOS OVLAŠTENIH LICA I ŠTAMPANJE PRIJAVE

# U formi (4) unesite podatke o ovlaštenim licima za zastupanje nezavisnog kandidata

| 03113 - | Politička stranka Prijava sa nedostacima - potpisi B < >                                                                                                    |
|---------|----------------------------------------------------------------------------------------------------|
|         | Opšte informacije Izborne jedinice Potpisi Statutarna tijela Dokumenti                                                                                                    |
|         | Predsjednik 👻 Jmbg Telefon Email                                                                                                    |
|         | SARAJEVO         1234567891123         (************************************                                                                                                    |
|         | AA (Potpredigediak<br>SARAJEVO<br>(15) 124567891123) (1,039/251-013) (21, 1110                                                                                                    |
|         | C C<br>SARAJEVO<br>(11 1234567891123) (033/251-513) (1-1)                                                                                                    |
|         | Ostala lica ovlaštena za zastupanje političke stranke kod Centralne Izborne kominije Bill           Image: Contral contral contra |

Nakon što ste unijeli sve podatake pritisnite dugme u gornjem desnom uglu sa izgledom diskete da bi snimili unesene podatake.

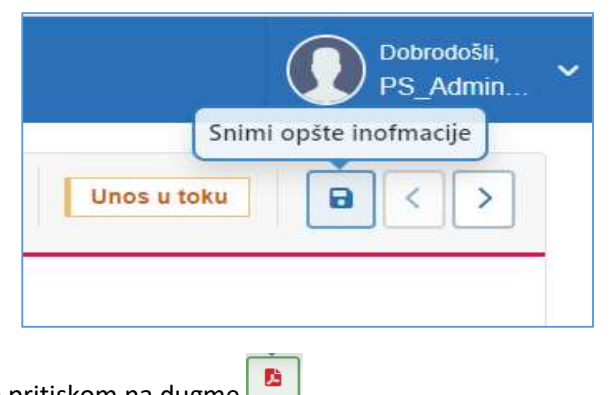

Preuzmite obrasce prijave pritiskom na dugme

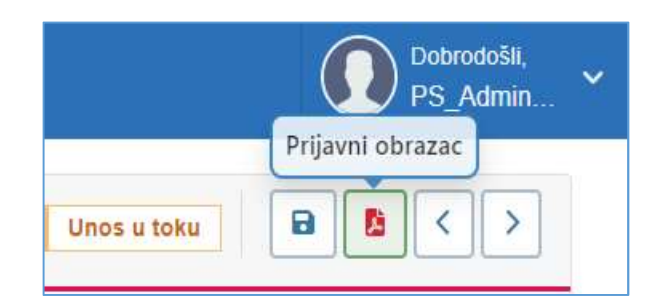

Nakon toga otvoriće vam se već pripremljeni obrasci sa vašim podacima koje trebate odštampati.

| 🙎 🗖   🗞 :: Centralna izborna komisija BiH 🗙   🕼 ePolitički Subjekti 🗙 🎼 I            | PrijsvaPdf X 🗅 By-Mail Interface X   +                                              | - 0 X                                                     |
|--------------------------------------------------------------------------------------|-------------------------------------------------------------------------------------|-----------------------------------------------------------|
| C 🗈 https://epolitickisubjekti.izbori.ba/Pdf/PrijavaPdf                              |                                                                                     | ९ 🕁 🕮 ፍ 🐨 🕠                                               |
| $\Xi$   $\forall$ $\sim$   $\forall$ Draw $\sim$ $\Diamond$   $\square$   Read aloud | - + 🖽   1 of 6   🖓   (1)                                                            | Q   🙃 🖺   Z 🕸 🔒 🔍                                         |
|                                                                                      |                                                                                     |                                                           |
|                                                                                      |                                                                                     |                                                           |
|                                                                                      | BOSNA I HERCEGOVINA<br>CENTRALNA IZZORNA KOMISUA<br>SELTIŠNIE I ZVRANJ DOUBLINISTVO | 14                                                        |
|                                                                                      |                                                                                     | 0                                                         |
|                                                                                      |                                                                                     | 5                                                         |
|                                                                                      |                                                                                     |                                                           |
|                                                                                      |                                                                                     |                                                           |
|                                                                                      |                                                                                     | +                                                         |
|                                                                                      |                                                                                     |                                                           |
|                                                                                      |                                                                                     |                                                           |
|                                                                                      |                                                                                     |                                                           |
|                                                                                      |                                                                                     |                                                           |
|                                                                                      |                                                                                     |                                                           |
|                                                                                      | Prijava za ovjenu nezavisnog kandidata                                              |                                                           |
|                                                                                      | Lokalni izbori 2024                                                                 |                                                           |
|                                                                                      |                                                                                     |                                                           |
|                                                                                      |                                                                                     |                                                           |
|                                                                                      |                                                                                     |                                                           |
|                                                                                      |                                                                                     |                                                           |
|                                                                                      |                                                                                     |                                                           |
|                                                                                      |                                                                                     |                                                           |
|                                                                                      |                                                                                     |                                                           |
|                                                                                      |                                                                                     | a<br>19                                                   |
|                                                                                      |                                                                                     | (A)                                                       |
|                                                                                      | na ⊔a na va n⊃ ua na na ant                                                         | پ دې<br>۱۳۵۸ مې ۲۵ مې د د د د د د د د د د د د د د د د د د |
| Privpe nere to search                                                                |                                                                                     | 수 딛 q>> BOS 8.9.2023. 🔞                                   |

#### VAŽNO !!!

Štampanje obrasca vam je neophodna radi potpisivanja istog. Ukoliko nemate spojen štampač, snimite obrazac na uređaj i proslijedite na drugi uređaj koji ima štampač.

Obrasci nakon što se odštampaju potpisuje nezavisni kandidat u svaku rubriku predviđenu za potpis

| 🔮 🗖   🗞 :: Centralna izborna komisija BiH 🗴   1.: ePolitički Subjekti 🗴 | 🔄 PrijavaPdf x 🗅 By-Mail Interface x   +                                                                                                    |          |            | - 0                  | ×              |
|-------------------------------------------------------------------------|----------------------------------------------------------------------------------------------------|----------|------------|----------------------|----------------|
| C 🖞 https://epolitickisubjekti.izbori.ba/Pdf/PrijavaPdf                 |                                                                                                    | ब क्वे 🖽 | । 🖆 🏵 १    | ··· 6                | b              |
| ≔   😾 ~   😾 Draw ~ 🖉   🔟   Read aloud                                   | - + 🖽   3 of6   🥥   []b                                                                                                    | م        | 0 8 2      | 183                  | Q              |
|                                                                         | <section-header><section-header><section-header><section-header><section-header><section-header><section-header><section-header><section-header><section-header></section-header></section-header></section-header></section-header></section-header></section-header></section-header></section-header></section-header></section-header> |          |            |                      | ₽ 14 6 6 6 7 + |
|                                                                         | 01.01.2024                                                                                                    |          |            |                      | C<br>C<br>®    |
| 📲 🔎 Type here to search 🛛 🗮 💽 🗮                                         | (Agosa, attary (Agosa, attary (Agosa, attary)                                                                                                    |          | ヘ 囗 4》 BOS | 11:07<br>8. 9. 2023. | 3              |

KORAK 5. UNOS PRIKUPLJENIH OBRAZACA POTPISA PODRŠKE

Prikupljanje potpisa podrške vrši se unosom svih podatka o biraču i njegovim ličnim svojeručno datim potpisom.

|                                                                                                    | BOSNA I HERCEGOV<br>CENTRALNA IZBORNA K<br>SREDIŠNJE IZBORNO POVJ                                                                                              | INA<br>OMISIJA<br>ERENSTVO                                                                                                    | БОСНА И ХЕРЦ<br>ЦЕНТРАЛНА ИЗБОРІ                                                                                                 | ЕГОВИНА<br>На КОМИСИЈА                                                                                          |
|----------------------------------------------------------------------------------------------------|----------------------------------------------------------------------------------------------------|----------------------------------------------------------------------------------------------------|----------------------------------------------------------------------------------------------------|----------------------------------------------------------------------------------------------------|
| C                                                                                                    | BRAZAC ZA PRIKUPI                                                                                                    | JANJE POTPISA PODR                                                                                                    | ŠKE ZA PRIJAVU POL                                                                                                    | ITIČKE STRANKE ILI                                                                                              |
|                                                                                                    |                                                                                                    | NEZAVISNOG F                                                                                                    | ANDIDATA                                                                                                    |                                                                                                    |
|                                                                                                    |                                                                                                    |                                                                                                    |                                                                                                    |                                                                                                    |
|                                                                                                    |                                                                                                    |                                                                                                    |                                                                                                    |                                                                                                    |
| Svaki p<br>potpis                                                                                                    | ounoljetni građanin Bosne i Herce<br>podrške samo jednoj političko                                                                                             | govine koji je upisan u Centralni bira<br>o <b>j stranci ili nezavisnom kandida</b> ti                                                                 | čki spisak može potpisati ovaj c<br>1. Ukoliko su dati nepotpuni pod                                                             | brazac. <b>Jedan birač može dati</b><br>aci, potpis podrške može biti odbije                                    |
| Svaki p<br><b>potpis</b><br>Potpis l                                                                                               | punoljetni građanin Bosne i Herce<br>podrške samo jednoj političko<br>birača mora odgovarati potpisu s                                                         | govine koji je upisan u Centralni bira<br>o <b>j stranci ili nezavisnom kandidat</b><br>važeće lične karte.                                            | čki spisak može potpisati ovaj c<br>L Ukoliko su dati nepotpuni pod                                                              | brazac. <b>Jedan birač može dati</b><br>aci, potpis podrške može biti odbije                                    |
| Svaki p<br>potpis<br>Potpis l<br>03119                                                                                             | punoljetni građanin Bosne i Herce<br>podrške samo jednoj političko<br>birača mora odgovarati potpisu s                                                         | govine koji je upisan u Centralni bira<br>oj stranci ili nezavisnom kandidati<br>važeće lične karte.<br>TEST 2                                         | čki spisak može potpisati ovaj c<br>L Ukoliko su dati nepotpuni pod                                                              | brazac. <b>Jedan birač može dati</b><br>aci, potpis podrške može biti odbije                                    |
| Svaki p<br>potpis<br>Potpis  <br>03119<br>003 -                                                                                    | ounoljetni građanin Bosne i Herce<br>podrške samo jednoj političko<br>birača mora odgovarati potpisu s<br>BIHAĆ                                                | govine koji je upisan u Centralni bira<br>oj stranci ili nezavisnom kandidati<br>važeće lične karte.<br>TEST 2                                         | čki spisak može potpisati ovaj c<br>1. Ukoliko su dati nepotpuni pod                                                             | brazac, <b>Jedan birač može dati</b><br>aci, potpis podrške može biti odbije                                    |
| Svaki p<br>potpis<br>Potpis  <br>03119<br>003 -  <br>R/B                                                                           | ounoljetni građanin Bosne i Herce<br>podrške samo jednoj političko<br>birača mora odgovarati potpisu s<br>BIHAĆ<br>Ime i prezime                               | govine koji je upisan u Centralni bira<br>oj stranci ili nezavisnom kandidati<br>važeće lične karte.<br>TEST 2<br>JMBG                                 | čki spisak može potpisati ovaj e<br>1. Ukoliko su dati nepotpuni pod<br>Broj lične karte                                         | brazac. <b>Jedan birač može dati</b><br>aci, potpis podrške može biti odbijo<br>Svojeručni potpis               |
| Svaki p<br>otpis<br>otpis<br>03119<br>003 - 1<br>R/B<br>1.                                                                         | Sunoljetni građanin Bosne i Herce<br>podrške samo jednoj političko<br>birača mora odgovarati potpisu s<br>BIHAĆ<br>Ime i prezime                               | govine koji je upisan u Centralni bir.<br>oj stranci ili nezavisnom kandidati<br>važeće lične karte.<br>TEST 2<br>JMBG<br>11234567891011               | čki spisak može potpisati ovaj c<br>L Ukoliko su dati nepotpuni pod<br>Broj lične karte<br>ODO ( AB C                            | brazac. <b>Jedan birač može dati</b><br>aci, potpis podrške može biti odbiju<br>Svojeručni potpis               |
| Svaki p<br>potpis<br>Potpis I<br>03119<br>003 - I<br>R/B<br>1.  <br>2.                                                             | Sunoljetni građanin Bosne i Herce<br>podrške samo jednoj političko<br>birača mora odgovarati potpisu s<br>BIHAĆ<br>Ime i prezime<br>IME PREZIME                | govine koji je upisan u Centralni bir.<br>oj stranci ili nezavisnom kandidati<br>važeće lične karte.<br>TEST 2<br>JMBG<br>11_34567891011               | čki spisak može potpisati ovaj c<br>L Ukoliko su dati nepotpuni pod<br>Broj lične karte<br>ODO ( ABC<br>345 A 125                | brazac. Jedan birač može dati<br>aci, potpis podrške može biti odbij<br>Svojeručni potpis                       |
| Svaki r           potpis           Potpis I           03119           003 - I           R/B           1.           2.           3. | Dunoljetni građanin Bosne i Herce<br>podrške samo jednoj političko<br>birača mora odgovarati potpisu s<br>BIHAĆ<br>Ime i prezime<br>IME PREZIME<br>IME PREZIME | govine koji je upisan u Centralni bir.<br>oj stranci ili nezavisnom kandidati<br>važeće lične karte.<br>TEST 2<br>JMBG<br>11_34567891011<br>0000000000 | čki spisak može potpisati ovaj c<br>L Ukoliko su dati nepotpuni pod<br>Broj lične karte<br>ODO ( AB C<br>345 & 12 5<br>123 B ちてん | brazac. <b>Jedan birač može dati</b><br>aci, potpis podrške može biti odbij<br>Svojenučni potpis<br>JAC Pretnac |

Nakon što ste prikupili potpise ponovno pristupate portalu e-Izbori i u fomi (3

| Generalne informacije            | Izborne jedini | ice Pot              | pisi         |            | Statutarna tijela | Do          | kumenti             |
|----------------------------------|----------------|----------------------|--------------|------------|-------------------|-------------|---------------------|
| Izborne jedinice-potpisi podrške |                | Unos potpisa podrške | - izborne je | edinice    |                   |             |                     |
| • • • 136-CENTAR SARAJEVO        | 0 / 200        | Izborna jedinica     |              | JMBG       |                   | Spasi potpi | is                  |
|                                  |                | CENTAR SARAJEVO      | *            | 1111111111 | 11                |             | 8                   |
|                                  |                | 🕄 Excel Export       |              | L          |                   | Pretraga    | ¢.                  |
|                                  |                | Nivo                 | ÷            | JMBG       |                   | Ŧ           | Prezime             |
|                                  |                | Nema podataka        |              |            |                   |             |                     |
|                                  |                | I< < > >I            |              |            |                   |             | 0 od 0 strana (0 it |
|                                  |                |                      |              |            |                   |             |                     |

U lijevom dijelu forme ispisani su nazivi izbornih jednica gdje ste istakli kandidaturu i potrebni broj potpisa

Unesite u rubriku JMBG , jednistveni matični broj birača iz obrasca na kojem ste prikupljali potpise i pritisnite dugme **Spasi potpis** 

| Izborna jedinica |    | JMBG       |     | Spasi potpis |               |          |  |
|------------------|----|------------|-----|--------------|---------------|----------|--|
| CENTAR SARAJEVO  |    | 1111111111 | 111 |              |               |          |  |
| 🗓 Excel Export   |    |            |     | Pretra       | ga            | Q        |  |
| Nivo             | ₹  | JMBG       |     | ₹            | Prezime       | Ŧ        |  |
| Nema podataka    |    |            |     |              |               |          |  |
|                  | >1 |            |     |              | 0 od 0 strana | (0 item) |  |

Postupak unosa podataka o JMBG ponavljati dok ne unesete potreban broj potpisa.

Aplikativni softver izvršiće automatsku provjeru podataka, odnosno

- Da li je osoba koja vam je dala potpis upisan u CBS
- da li je iz odgovarajuće izborne jednice,
- da li je potpis već dat nekom drugom političkom subjektu

#### KORAK 6. PRIPREMA DOKUMENTACIJE

Prilaganje dokumenata vrši se pritiskom na dugme **UČITAJ DOKUMENT** na Formi

- Dokumenti

5

| 2         □           < : Centralis identi laberalis (della identi identi ident | -<br>-                  | ð    | ×       |
|----------------------------------------------------------------------------------------------------|-------------------------|------|---------|
| ♠ oPolitičio Subjekti                                                                                                    | Dobrodošli,<br>PS_Admin | ſ    | ) a 🔹   |
| 03119 - POLITIČKA STRANKA         Politička stranka         B                                                                                                    | ₽ ⁰₀ ≅ <                |      | #<br>호  |
| Ceneralne informacije izborne jedinice Polpisi Statutarna tijela Dokumenti                                                                                                    |                         |      | + 4 9 0 |
| 1. Potpisan prijavni obrazac Biadozi nekoropletnosti V                                                                                                    |                         |      |         |
| 2. Dokaz o registraciji kod nadležnog organa           Učitaj Dokument         Razlozi nekompletnosti                                                                                                    |                         |      |         |
| 3. Potpisi podrške Učitraj Dokument                                                                                                    |                         |      |         |
| 4. Dokaz o uplati novčanog iznosa UČITAJ DOKUMENT Rezlect nekompletnosti                                                                                                    |                         |      |         |
| 6. Takes za rukoru<br>₩ P Type here to search Et ● ■ ₩ ∞ ₩ 22 ₩ ∧3 ₽2                                                                                                    | へ 母 dii) BOS _1         | 4:13 | 0<br>83 |

Prije nego počnete proces prilaganja dokumentacije pripremite i snimite na računar u elektronskom formatu (pdf, jpg..) originalnu dokumentaciju:

- 1. Potpisan Obrazac prijave neovisnog kandidata,
- 2. Originalne obrasce sa prikupljenim potpisima podrške,
- 3. Dokaz o uplati novčanog iznosa,
- 4. Kandidatski obrazac i ovjerenu Izjavu,
- 5. Potpisana i ovjerena Izjava o poštivanju Općeg okvirnog sporazuma za mir u BiH, i
- 6. Finansijski izvještaj.

#### Napomena

Pritisnite dugme

Dokumentacija propisana Izbornim zakonom BiH i Pravilnikom.

#### KORAK 7. PRILAGANJE DOKUMENTACIJE

UČITAJ DOKUMENT

nakon čega će se otvoriti prozor za izbor elektronski

pohranjenih dokumenta na vašem uređaju.

| C      C      type://epolitickisubjekti.zborn.a/Prijava/Index_PS | × +                                                                                                    |                                                                                                    |                                                             |                                                       |                         | A* 🟠 | Ф & @                   | - 0<br>%       | ×          |
|------------------------------------------------------------------|----------------------------------------------------------------------------------------------------|----------------------------------------------------------------------------------------------------|-------------------------------------------------------------|-------------------------------------------------------|-------------------------|------|-------------------------|----------------|------------|
| ePolitički Subjekti = Bosanski                                   |                                                                                                    |                                                                                                    |                                                             |                                                       |                         | (    | Dobrodošil,<br>PS_Admir | <b>*</b>       | 0          |
| ✿ 03119 - POLITIČKA STRANKA                                      |                                                                                                    |                                                                                                    |                                                             | Politička stra                                        | nka Unos u toku         |      | ) © 🖉 <                 |                | **<br>11   |
| E 🔶                                                              |                                                                                                    |                                                                                                    |                                                             |                                                       |                         |      |                         |                | 0<br>0     |
| Generalne informacij                                             | e Izborne jedinice                                                                                                    | Potpisi                                                                                                    | Statutarna tijela                                           |                                                       | Dokumenti               |      |                         | -              | +          |
| 1. Potpisan prijavni obrazac                                     | C Open<br>$\leftarrow \rightarrow \checkmark \uparrow \square \Rightarrow$ This PC $\Rightarrow$ Desktop $\Rightarrow$ OSCE d | ×<br>v ð P Search Prijsva politicke stran                                                                                               |                                                             |                                                       | •                       |      |                         |                |            |
|                                                                  | Organize  Vew folder                                                                                                    | ▲ Name<br>Dokaz o registraciji                                                                                                    | Date modified 5. 9. 2023. 09:31                             | Type<br>Adobe Acrobat D                               | Size 44 KB              |      |                         |                |            |
| 2. Dokaz o registraciji kod nadležno                             | OneDrive     Imis PC     JD Objects                                                                                           | <ul> <li>Dokaz o uplati novcanog iznosa takse</li> <li>Finansijski izvjestaj dokaz</li> <li>Obrazac sa originalnim potpisima</li> </ul> | 5, 9, 2023, 09:31<br>5, 9, 2023, 09:31<br>5, 9, 2023, 09:30 | Adobe Acrobat D<br>Adobe Acrobat D<br>Adobe Acrobat D | 44 KB<br>44 KB<br>29 KB | •    |                         |                |            |
| UCITAJ DOKUMENT                                                  | Desktop     Documents     Documents                                                                                           | (A) Potpisani Obrazac Prijava                                                                                                    | 5.9.2023.09:31                                              | Adobe Acrobat D                                       | 44 KB                   |      |                         |                |            |
| 3. Potpisi podrške                                               | > ) Music<br>> Pictures<br>> Wideos                                                                                           |                                                                                                    |                                                             |                                                       |                         |      |                         |                |            |
| UČITAJ DOKUMENT                                                  | <ul> <li>&gt; 1 Windows (C;)</li> <li>&gt; data (\file) (O;)</li> <li>&gt; emin.kos (\file\data\personal) (P;)</li> </ul>     |                                                                                                    |                                                             |                                                       |                         |      |                         |                |            |
| 4. Dokaz o uplati novčanog iznosa                                | File name:                                                                                                    | v (                                                                                                    | ~                                                           | Custom files                                          | Cancel                  | •    |                         |                |            |
| UČITAJ DOKUMENT                                                  |                                                                                                    |                                                                                                    |                                                             |                                                       | .1]                     |      |                         |                | 0          |
| 5. Takea za ovjani                                               |                                                                                                    |                                                                                                    |                                                             |                                                       |                         |      |                         |                | B<br>B     |
| 📲 🔎 Type here to search 🛛 🛱 💽 🧮                                  | 😇 📴 📧 🗷 🛛                                                                                                    | V9 🚺 🖸                                                                                                    |                                                             |                                                       |                         |      | ^ ∰ ⊄0) BO              | iS 7. 9. 2023. | <b>P</b> 2 |

- Izvršite izbor dokumenta i pritisnite dugme "**Open"**.
- Ovaj postupak ponovite i za druge elektronske dokumente koje prilažete.
- Nakon prilaganja dokumenata s desne strane prozora dostupan je pregled priloženih dokumenata koji vam omogućava uvid u vaše priložene dokumente.

#### KORAK 8. DOSTAVA DOKUMENTACIJE ELEKTRONSKIM PUTEM

Nakon što su završeni svi unosi podataka i priložena dokumentacija vrši se dostava prijave.

Dostavu prijave vršite pritiskom na dugme Pošalji prijavu.

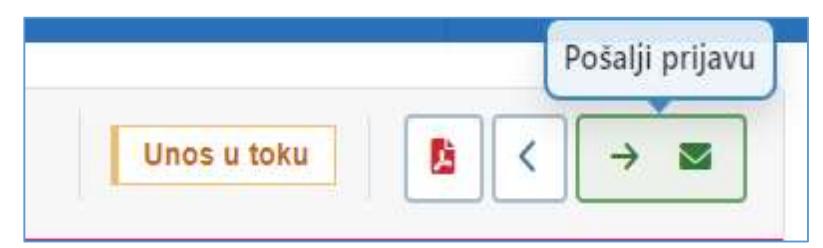

Potvrdu dostave vršite potvrđivanjem nakon obavijesti Prijava političkog subjekta dugme Pošalji.

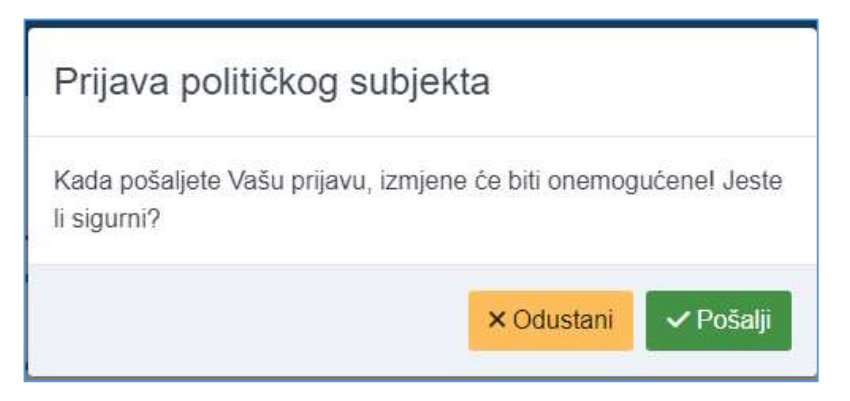

Ovim postupkom završili ste dostavu prijave elektronskim putem.

## Važno !!!!

Podnošenjem prijave političkog subjekta elektronskim putem ne oslobađa politički subjekt obaveze dostave originalne dokumentacije u sjedište Centralne izborne komisiju BiH do roka utvrđenog pravilnikom i Izbornim zakonom BiH.

### **KONTAKT**

Centralna izborna komisija Bosne i Hercegovine Danijela Ozme 7, 71000 Sarajevo, Bosna i Hercegovina Telefon: +387(0)33 251 326, +387(0)33 251 337 E-mail: politicki.subjekti@izbori.ba Web adresa: www.izbori.ba